Intro

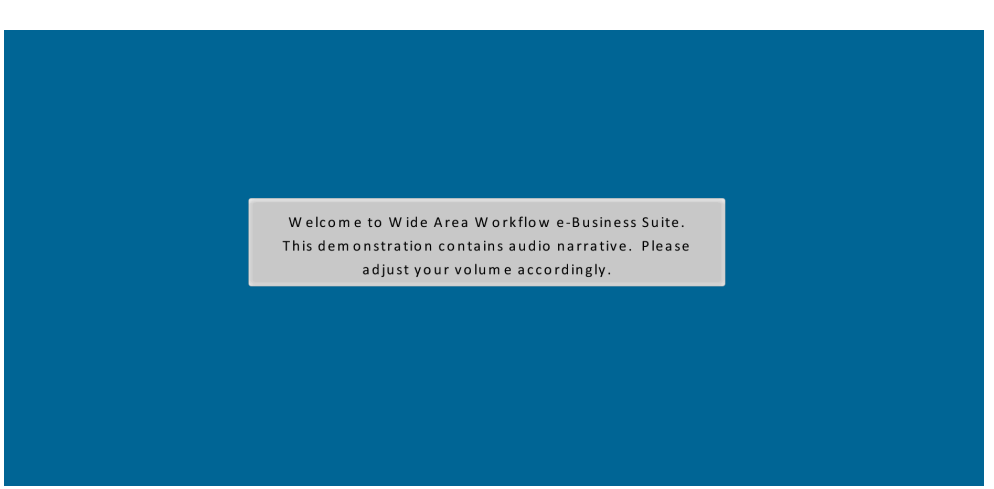

Welcome to Wide Area Workflow e-Business Suite. This demonstration contains audio narrative. Please adjust your volume accordingly.

## Step 1

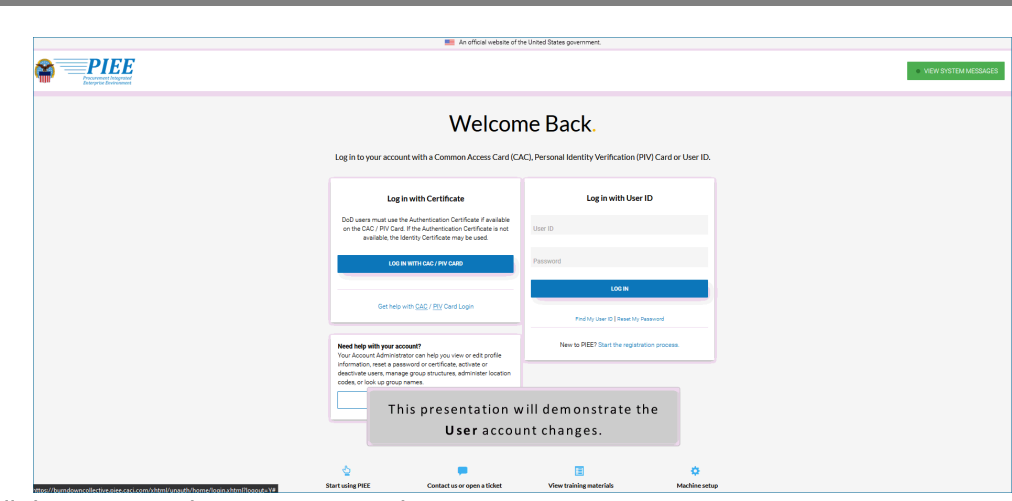

This presentation will demonstrate the User account changes.

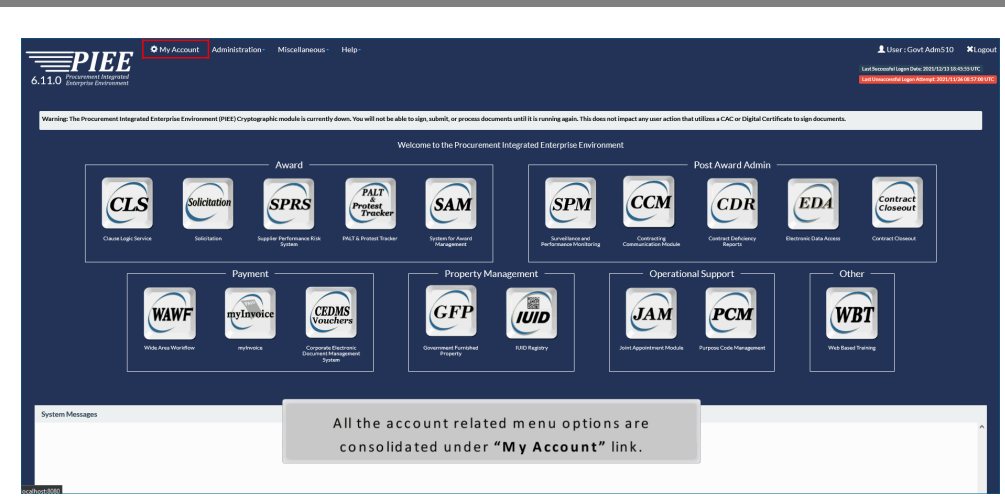

All the account related menu options are consolidated under "My Account" link.

## Step 3

| Account                                                                                                    |                                                                                                    | Armin                                                                                                    |
|----------------------------------------------------------------------------------------------------|----------------------------------------------------------------------------------------------------|----------------------------------------------------------------------------------------------------|
| User<br>Varentifat lever profile information.<br>SupportSop<br>Alternate Supervisor<br>Varentifat the ware 's automation and the second<br>Alternate Supervisor<br>Varentifat the ware 's automation and the second<br>Approx 's automation's automation.<br>My Training<br>Varentifat Bitration is a second and the second and the second an | Add Additional Roles<br>Add additional risks to pay activate<br>Matage field<br>Wates and pairs of an analysis of a standard related by the original of a standard by the<br>weak of a pairs and and minister e waith to pay a Spervice of Organise (Sout Cost Cost Cost Cost costs or any<br>on). | Change Authentication Type<br>Change Cariflator in Eigen rendor Uppe for your account.<br>Setup Organit PN<br>Setup Organit PN to perform electronic Eigendon.<br>Setup Upper Davies Of Dion Time Network<br>Change Password<br>Markly the generator of type Time Tange Authority<br>Change Security Operators<br>Update the security questions for your account. |
| two                                                                                                    | e profile information will be view only if it is                                                                                                    |                                                                                                    |

The profile information will be view only if it is populated from DMDC. The System will run a nightly job to sync user's data between PIEE and DMDC.

| 1 | <b>DIFF</b> *                                | My Account Administration - Miscellaneous - Help-                              |                                          |                                          |                    |                         | LUser : Govt Adm510                                                                   | ×Log                        |
|---|----------------------------------------------|--------------------------------------------------------------------------------|------------------------------------------|------------------------------------------|--------------------|-------------------------|---------------------------------------------------------------------------------------|-----------------------------|
|   | 6 11 0 Procurement Integrated                |                                                                                |                                          |                                          |                    |                         | Last Successful Lager Date: 2021/12/13 19:<br>Last Venuccessful Lager Attempt 2021/11 | 33.33UTC                    |
|   | 0.11.0 Enterprise Environment                |                                                                                |                                          |                                          |                    |                         |                                                                                       |                             |
|   |                                              |                                                                                |                                          |                                          |                    |                         |                                                                                       |                             |
|   | Manage Roles                                 |                                                                                |                                          |                                          |                    |                         |                                                                                       |                             |
|   | Filter Roles By Status : 💟 All 📀 Active      | ○ Inactive ○ Archived ○ Pending Approval ○ Rejected ○ Blocked                  |                                          |                                          |                    |                         |                                                                                       |                             |
|   | Show 10 v entries                            |                                                                                |                                          |                                          |                    |                         | Search:                                                                               |                             |
|   | Application                                  | 1 Role                                                                         | Group                                    | 1 Location Code/Ext.                     | Status 💠 Access Ap | roval 📑 Additional Infi | formation                                                                             | 11                          |
|   | ADMIN                                        | Arm WAWF - System Administrator (WAWF PMO and Help Desk Personnel only)        | PROGRAM OVERSIGHT                        |                                          | Active Attached i  | PIEE Vitew              |                                                                                       |                             |
|   | ADMIN   JAM   SPM                            | Administrator (DPAP) (Help Desk and Policy Personnel only)                     | PROGRAM OVERSIGHT                        |                                          | Active Attached i  | PIEE View               |                                                                                       |                             |
|   | ADMIN                                        | Mine IUID - IUID Help Administrator (HAM) (PMO and Help Desk Personnel only)   | PROGRAM OVERSIGHT                        |                                          | Active Attached i  | PIEE View               |                                                                                       |                             |
|   | ADMIN                                        | Arris GPP - GPP System Administrator (GPP and Help Desk Personnel only)        | PROGRAM OVERSIGHT                        |                                          | Active Attached i  | PIEE View               |                                                                                       |                             |
|   | ADMIN                                        | Admin PIEE - Super Administrator (WAWF PMO and Help Desk Personnel only)       | PROGRAM OVERSIGHT                        |                                          | Active Attached i  | PIEE View               |                                                                                       |                             |
|   | PC BANKS JAM PBIS PCOM SPRS                  | Oroso JAM - Component Program Manager (CPM) (High Level Agency Personnel only) | DEFENSE CONTRACT MANAGEMENT AGENCY (DCMA | a la la la la la la la la la la la la la | Active Attached i  | PIEE View               | View                                                                                  |                             |
|   | CDR                                          | Initiator                                                                      | DCMA DENVER                              | 50602A/NA                                | Active Attached i  | PIEE View               |                                                                                       |                             |
|   | CDR                                          | Inti                                                                           |                                          |                                          |                    |                         |                                                                                       |                             |
|   | CDR                                          | This page is displayed when user se                                            | lects Manage Roles from my               | Account page                             |                    |                         |                                                                                       |                             |
|   | CDR                                          | INB                                                                            |                                          |                                          |                    |                         |                                                                                       | _                           |
|   | Showing 1 to 10 of 58 entries                | The explication will allow user to De                                          | avert De Astivation any of               | the evicting Inc                         |                    | and solo (if            | 1 2 3 4 5 6 No                                                                        | st.                         |
|   | 110 If you have EDA Roles, click on the 'Vie | winkte application win allow user to Re                                        | equest Re-Activation any or              | the existing ma                          | ictive/Archi       | veu role (li            |                                                                                       |                             |
|   | Click the 'View' link to view/edit any a     | the role is not Blocked) by clicking t                                         | he Request Activation butto              | n then follow 1                          | the reactiva       | ion                     |                                                                                       |                             |
|   |                                              | process.                                                                       |                                          |                                          |                    |                         |                                                                                       |                             |
|   | ft Home Help                                 |                                                                                |                                          |                                          |                    |                         |                                                                                       |                             |
|   |                                              | The request for <b>Re-Activation</b> will go                                   | o through Supervisor -> GAN              | <b>/</b> workflow. Th                    | e role delet       | on will                 |                                                                                       |                             |
|   |                                              | remove the role from the database                                              | and will generate an audit re            | ecord                                    |                    |                         | *Asterisk indicates required indicates situational entry, at least one                | ured entry.<br>is required. |
|   |                                              | remote the tota from the database                                              | and this generate an addition            |                                          |                    |                         | 1 Only one field                                                                      | is required.                |

This page is displayed when user selects Manage Roles from my Account page.

The application will allow user to Request Re-Activation any of the existing Inactive/Archived role (if the role is not Blocked) by clicking the Request Activation button then follow the reactivation process.

The request for Re-Activation will go through Supervisor -> GAM workflow. The role deletion will remove the role from the database and will generate an audit record

#### Step 5

| Man Access Approval modification request will be get | nerated to your Supervisor(s)/Sponsor when you make cha | inges to your First Name, Last Name, Email, Organization | n or change name of your Company/Agency. |               |  |
|------------------------------------------------------|---------------------------------------------------------|----------------------------------------------------------|------------------------------------------|---------------|--|
| First Name                                           | Middle Name                                             | Last Name                                                | Suffix                                   | Suffix        |  |
| ARIEL                                                | KROELL                                                  | LIM                                                      |                                          |               |  |
| Home Organization DoDAAC/FEDAAC*                     | Organization*                                           | Job Series*                                              | Job Title *                              | Grade         |  |
| FA3030                                               | Air Force                                               | 1910                                                     | Quality Assurance                        | CM            |  |
| Email *                                              | Confirm Email *                                         | Cyber Awareness Training Date                            |                                          |               |  |
| ariel.lim@1326.com                                   | ariel.lim@1326.com                                      | 2021/12/16                                               |                                          |               |  |
| Commercial Telephone !                               | Extension Intl Country Code and P                       | hone ! Mobile Telep                                      | bhone DSN Teleph                         | DSN Telephone |  |
| (555)500-1234                                        |                                                         | (656)600                                                 | (555)500                                 | -1234         |  |
| Citizenship*                                         | f a user sees a discrepancy in the                      | data that is pre-populated from                          | m DMDC, they                             |               |  |
|                                                      | an visit the inneotheet site (intp                      | inneonneet, to                                           |                                          |               |  |

If a user sees a discrepancy in the data that is pre-populated from DMDC, they can visit the milConnect site (https://milconnect.dmdc.osd.mil/milconnect) to update their information.

|                                                                         | int Administration - Miscellaneous - Help- |                |                               |                     |                  |                    | L User : Go   | vt Adm 510 💄 Statu                                       | Active X Lo                                     |
|-------------------------------------------------------------------------|--------------------------------------------|----------------|-------------------------------|---------------------|------------------|--------------------|---------------|----------------------------------------------------------|-------------------------------------------------|
| 6.11.0 Processes Astronom                                               |                                            |                |                               |                     |                  |                    |               | Lint Secretal Legen Date: 2<br>Lint Unscendul Legen Atte | 21/12/33 18:45:55 UTC<br>gt 2021/11/24 08:57:00 |
| Add Roles<br>Verify all the information within your account, and then a | idd any necessary new roles.               |                |                               |                     |                  |                    |               |                                                          | )                                               |
| Add Roles                                                               | User Profile                               |                |                               |                     |                  |                    |               |                                                          | User ID: geveln533                              |
| 1. Profile O                                                            | First Name*                                | Middle Name    |                               | Last Name*          |                  |                    | Suffix        |                                                          |                                                 |
| 2. Supervisor / Agency                                                  | Boxt                                       |                |                               | Adm510              |                  |                    |               |                                                          |                                                 |
| 3. Roles                                                                | Home Organization DoDAAC/FEDAAC*           | Organization * |                               | Job Series *        |                  | Job Title *        |               | Grade/Rank*                                              |                                                 |
| 4. Justification                                                        | S0512A                                     | DCMA           |                               | 1082                | ~                | Writing and Editin | g             | LT .                                                     |                                                 |
| 5. Summary                                                              | Emoil*                                     | Confirm Email* |                               | Cyber Awareness Tra | sining Date*     |                    |               |                                                          |                                                 |
| 6. Agreement                                                            | wawfuser+adm510@gmail.com                  | wawfuser+adm3  | 10ggmail.com                  | 2021/10/25          |                  |                    |               |                                                          |                                                 |
|                                                                         | Commercial Telephone !                     | Extension      | Intl Country Code and Phone I |                     | Mobile Telephone |                    | DSN Telephone |                                                          |                                                 |
|                                                                         | 904-396-7000                               |                |                               |                     |                  |                    |               |                                                          |                                                 |
|                                                                         | Citizenship*                               | Designation *  |                               |                     |                  |                    |               |                                                          |                                                 |
|                                                                         | US v                                       | MILITARY       | v                             |                     |                  |                    |               |                                                          |                                                 |
|                                                                         | Annual reva                                | lidation r     | equires user to verif         | fy all the p        | rofile           |                    | 10-11         |                                                          |                                                 |
|                                                                         | at                                         | oprove us      | er's annual revalida          | tion.               |                  |                    |               | * Asterisk in                                            | icates required entr                            |

Annual revalidation requires user to verify all the profile and role information. The supervisor will be required approve user's annual revalidation.

### Step 7

|                                                             | My Account Administration - Miscellaneous - Help - |                                              |                                                                                 |                                              |                                             |             | L User : Go   | vt Adm510 💄 Status: Active 🗙                                                                     |
|-------------------------------------------------------------|----------------------------------------------------|----------------------------------------------|---------------------------------------------------------------------------------|----------------------------------------------|---------------------------------------------|-------------|---------------|--------------------------------------------------------------------------------------------------|
| 6.11.0 Procurenter Integrated                               |                                                    |                                              |                                                                                 |                                              |                                             |             |               | Lint Seccentri Legon Date: 2021/12/33 18:45:551<br>Lint Unincentri Legon Attempt: 2021/51/24 08: |
| Add Roles<br>Verify all the information within your account | , and then add any necessary new roles.            |                                              |                                                                                 |                                              |                                             |             |               |                                                                                                  |
| Add Roles                                                   | User Profile                                       |                                              |                                                                                 |                                              |                                             |             |               | User ID govedno                                                                                  |
| 1. Profile Ci                                               | First Name*                                        | Middle Name                                  |                                                                                 | Last Name*                                   |                                             |             | Suffix        |                                                                                                  |
| 2. Supervisor / Agency                                      | Boxt                                               |                                              |                                                                                 | Adm510                                       |                                             |             |               |                                                                                                  |
| 3. Roles                                                    | Home Organization DoDAAC/FEDAAC*                   | Organization *                               |                                                                                 | Job Series *                                 |                                             | Job Title * |               | Grade/Rank*                                                                                      |
| 4. Justification                                            | Lookup                                             | DCMA                                         |                                                                                 | 1082                                         | 1082 v Writing and Edit                     |             | 8             | LT                                                                                               |
| 5. Summary                                                  |                                                    | Control Convilla                             |                                                                                 | 6. t t                                       |                                             |             |               |                                                                                                  |
| 6. Agreement                                                | wawfuser+adm510ggmail.com                          | wawfuser+adm510@gmail.com                    |                                                                                 | Cyber Awareness Iraning Date"<br>2021/10/25  |                                             |             |               |                                                                                                  |
|                                                             | Commercial Telephone !                             | Extension                                    | Intl Country Code and Phone !                                                   |                                              | Mobile Telephone                            |             | DSN Telephone |                                                                                                  |
|                                                             | 904-396-7000                                       |                                              |                                                                                 |                                              |                                             |             |               |                                                                                                  |
|                                                             | Citizenship*                                       | Designation*                                 |                                                                                 |                                              |                                             |             |               |                                                                                                  |
|                                                             | US                                                 | MILITARY                                     |                                                                                 | v                                            |                                             |             |               |                                                                                                  |
|                                                             | When adding a will require Contrac                 | idditional<br>user to ve<br><b>t Instrum</b> | roles to existing a<br>rify <b>Profile, Supe</b><br>e <b>nt Details</b> (for Go | ccount, th<br><b>rvisor/Sp</b><br>ovt. Contr | e applicatio<br><b>onsor and</b><br>actor). | n           | ! Symbol      | indicates situational entry, at least one is requ<br>* Asterisik indicates required              |

When adding additional roles to existing account, the application will require user to verify Profile, Supervisor/Sponsor and Contract Instrument Details (for Govt. Contractor).

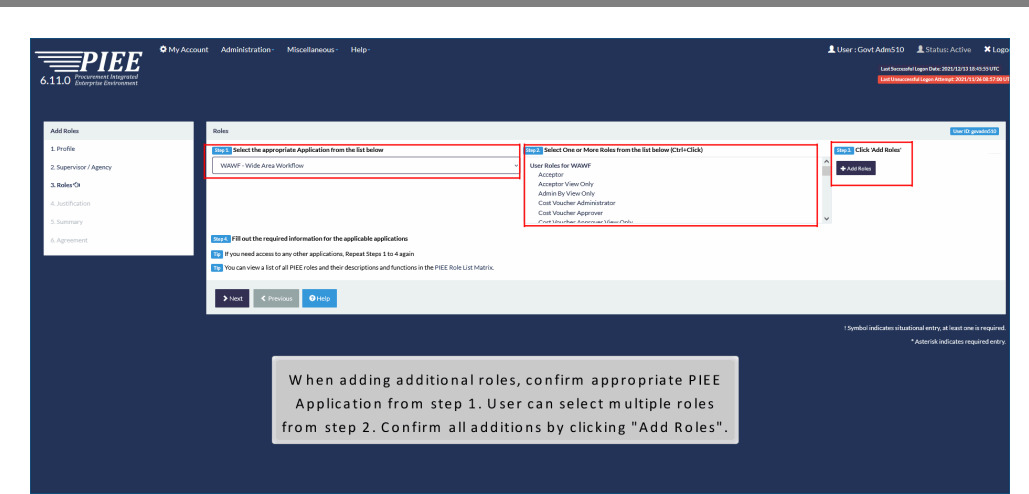

When adding additional roles, confirm appropriate PIEE Application from step 1. User can select multiple roles from step 2. Confirm all additions by clicking "Add Roles".

#### Step 9

|                                              |                                            | Registration Saved Successfully                                                                                                    |               |
|----------------------------------------------|--------------------------------------------|----------------------------------------------------------------------------------------------------|---------------|
| (1.0 Enterprise Environment<br>tration Steps | User Profile                               | Your registration information has been successfully saved. You have 30 days to<br>return to the Procurement integrated Categorie Environment to complete your<br>registration. To join the Procurement integrated Categories Devinement, you<br>may use the authentication credentials entered in the Authentication registration<br>step. |               |
|                                              | First Name*                                | User ID EDIPI9600003348                                                                                                    | Suffor        |
|                                              | Test                                       | User Type Government Support Contractor - Supporting DoD Organization                                                                                                    |               |
|                                              | Home Organization DoDAAC/FEDAAC* O         | E Login Method Common Access Card / Personal Identity Verification Grade/                                                                                                    | Rank          |
|                                              | Lookup                                     | You may either continue with the rest of the registration steps, or you can finish the continue later within the 90 day line and of                                                                                                    |               |
|                                              | moure                                      |                                                                                                    |               |
|                                              | Email*                                     | iess Training Date *                                                                                                    |               |
|                                              | wawfuser@gmail.com                         | Continue Registration     ✓Exit Registration And Finish Later                                                                                                    |               |
|                                              | Commercial Telephone !                     | Mobile Telephone                                                                                                    | DSN Telephone |
|                                              | 555555555                                  |                                                                                                    |               |
|                                              | Citizenship*                               | Designation *                                                                                                    |               |
|                                              | US                                         | <ul> <li>CONTRACTOR</li> </ul>                                                                                                    |               |
|                                              | _                                          |                                                                                                    |               |
|                                              | > Next H Save Registration B Purge Registr | stan O Help                                                                                                    |               |
|                                              |                                            |                                                                                                    |               |
|                                              |                                            |                                                                                                    |               |
|                                              | The                                        | System will allow user to complete any saved                                                                                                    |               |
|                                              |                                            | registration at within 30 days.                                                                                                    |               |
|                                              |                                            | -                                                                                                    |               |

The System will allow user to complete any saved registration at within 30 days.